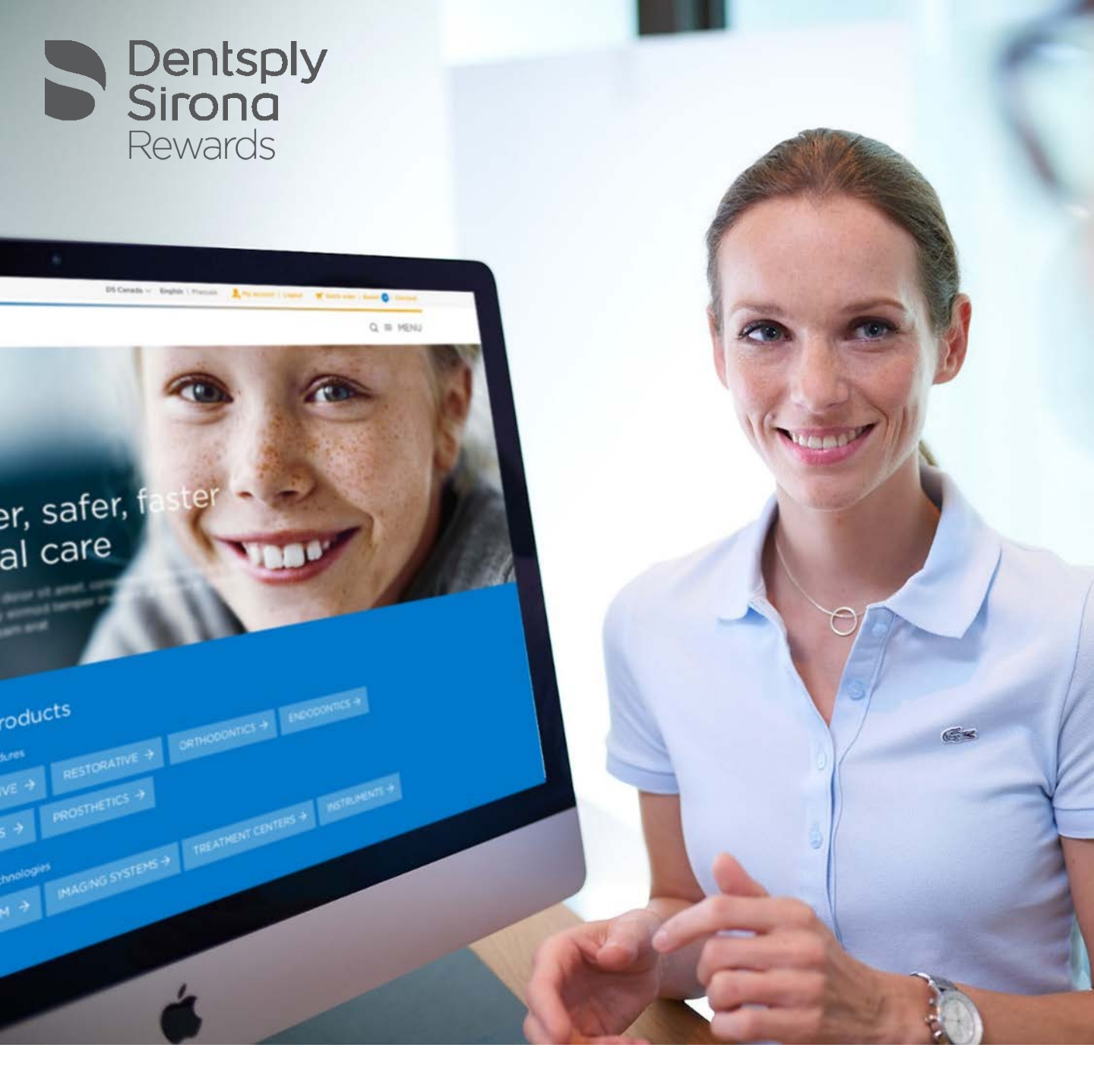

# Dentsplysirona.com and your loyalty Rewards programme

Your Quick Guide to Ordering and Earning Rewards February 2018

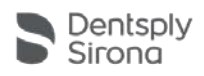

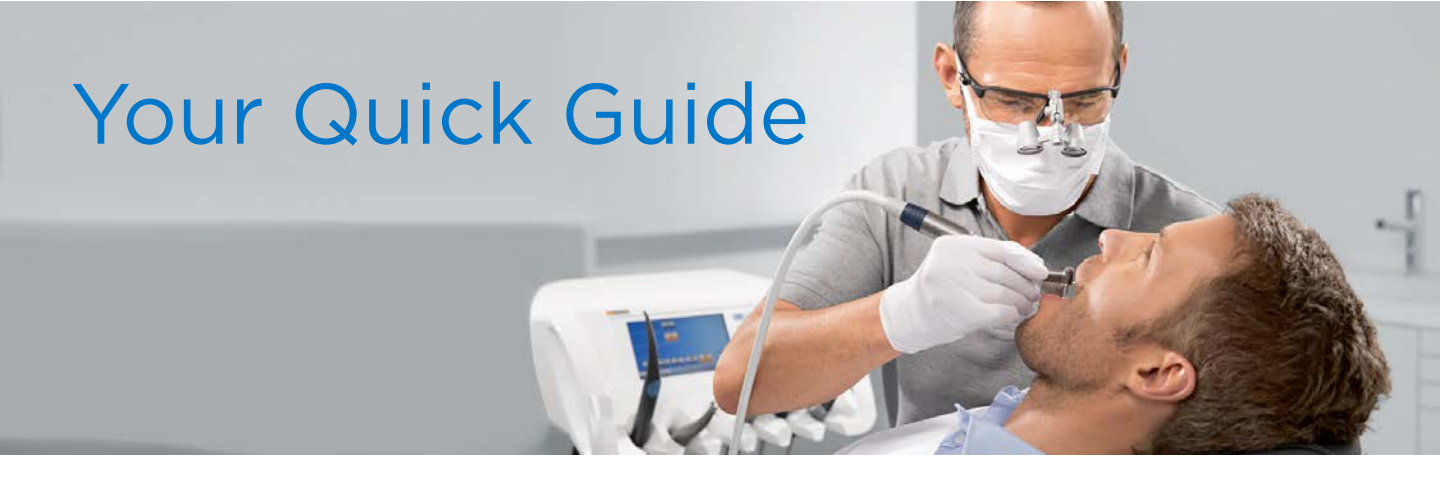

Dear Customer,

dentsplysirona.com is your new one-stop shop for ordering dental products in our Preventive, Restorative, Endodontic and Implant ranges online.

It is also a valuable resource for all things dental – product information on everything from orthodontics to treatment centres, publications and research and a vast range of education content including courses and video tutorials.

You will now be able to earn Dentsply Sirona Rewards points on nearly 5,000 product purchases across our Preventive, Restorative, Endodontic and Implants portfolios when you shop online with us. This is the start of a new way to shop online with Dentsply Sirona and make the most of the combined earning power when shopping across a broader range of categories, now and in the future.

This Quick Guide is designed to help with the initial activation and set-up of your online account and provide some hints and tips on how to make your shopping experience as fast and efficient as possible.

| • | Account Log-In and Registration | Page 2 - 3  |
|---|---------------------------------|-------------|
| • | Account Management              | Page 4 - 5  |
| • | Find what you need              | Page 6 - 7  |
| • | Online Ordering                 | Page 8 – 11 |
| • | Promotions                      | Page 12     |
| • | Earning and Spending Rewards    | Page 13     |

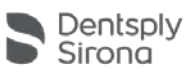

# Your Quick Guide Account Log-In and Registration

#### Registering for a dentsplysirona.com online account

- Customers need to be a high street dental practice or laboratory, where the main account owner has a valid GDC registration. Note; Dental schools, Hospitals and large Corporate Groups are not eligible.
- Click the Register button at the top right
- Complete the registration form and Click Register
- You will receive an email to activate your account. If not received within an hour of registering, check spam or junk email folder
- Click the "Activate my Account" link in the email. You will be returned to the website and see a confirmation message that your profile has been activated.
- Note: some products may take 24 hours after account activation before they can be purchased

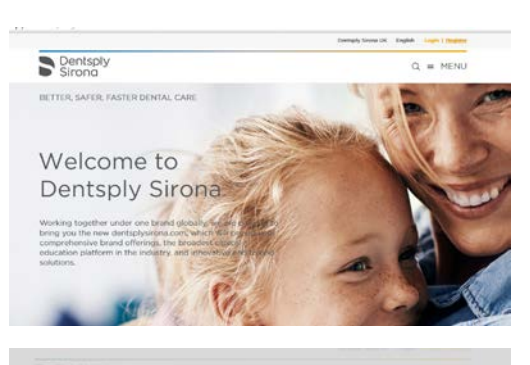

| Vour Person                                                                                                    | al information          | eCommerce                   | Account Information       |
|----------------------------------------------------------------------------------------------------|-------------------------|-----------------------------|---------------------------|
| Type your Pirst.<br>Nome                                                                                        | Type your First Harve   | Choose Your<br>Account Type | General Practice Co       |
| Type year Last<br>Netwo                                                                                         | Trops your Last Human   | Account Name                | Roscold Hartin            |
| -                                                                                                    | im v                    | Address Losi 1              | Address line 1            |
| Rout Ermail<br>Address                                                                                          | Thir (Part A/0710)      | Address Lee 2<br>Sisteral)  | Achieve Line 2 (optional) |
| Spec Your<br>Factowerd                                                                                          | Type that the second of |                             | + And new Address Lin     |
| Contenti your<br>Fassword                                                                                       | Garthere your Passaneed | Tewn/City                   | DeviCity                  |
|                                                                                                    | Finance C               | Paul Code                   | Post Cashi                |
|                                                                                                    |                         | Country                     | United Brighter           |
|                                                                                                    |                         | helephone                   | tephote                   |
|                                                                                                    |                         | WAT NO                      | with the participants     |
| STREET, SQUARE, SQUARE, SQUARE, SQUARE, SQUARE, SQUARE, SQUARE, SQUARE, SQUARE, SQUARE, SQUARE, SQUARE, SQUARE, |                         |                             |                           |

### Q. I had a Dentsply Rewards account – do I need to register for a new online account on dentsplysirona.com?

- No. A new dentsplysirona.com ordering account has been created for all customers who had an active Dentsply Rewards account in the last 2 years.
- If you have not used your Dentsply Rewards account for over 2 years, you will need to set up a new dentsplysirona.com, by following the steps at the top of the page.
- Here are the simple steps you need to take to activate your new ordering account.
  - 1. Click Login in the top right
  - 2. Select forgot password
  - 3. Enter the e-mail address you previously used to login to Rewards and then click Send
  - 4. You will receive an email with an activation link
  - 5. Click on this link and enter a new password you can use your previous one
  - 6. You will then be logged in to dentsplysirona.com
  - 7. Start ordering
- Your Rewards order history and any existing Rewards points balance have also been transferred to your new Dentsply Sirona Rewards account at dentsplysironarewards.com. Once you have activated your dentsplysirona.com account, you will also receive, a short time later, an e-mail inviting you to activate your Dentsply Sirona Rewards account.

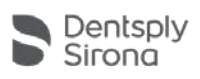

# Your Quick Guide Account Log-In and Registration

#### Log-In – Desktop / PC

• Click Login in the top right of the page and enter your Username and Password.

### Log-In - iPad / Mobile

If you are using an iPad, Tablet or Mobile Device you will need to access your Account slightly differently.

- Click the 3 line Menu button
- A grey bar will appear at the top of the page with 3 icons -

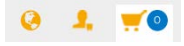

- Click the Person icon and Login
- Your My Account options will now be available to you, including Order History, Favourites and Account Profile. Select as appropriate or start shopping.
- If the Basket has items in it, it will show the number of items in the number circle 2
- Click Basket to review or go straight to Checkout
- You can also choose the Quick Order option if you know the Product Code or Part Number.

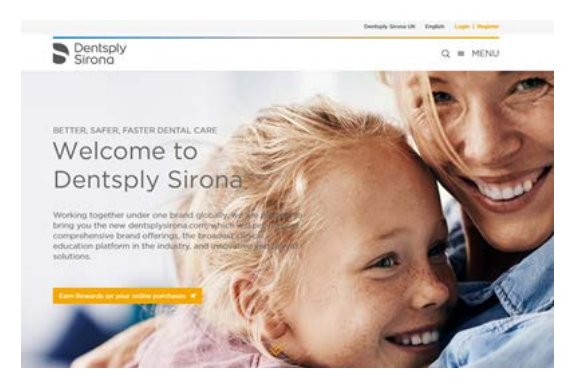

| e           |  |  |
|-------------|--|--|
| My Account  |  |  |
| My Orders   |  |  |
| My CE       |  |  |
| My Profiles |  |  |
| Logout      |  |  |
|             |  |  |

| 0 <b>1</b>  |  |  |
|-------------|--|--|
| Shop        |  |  |
| Basket 🧿    |  |  |
| Checkout    |  |  |
| Quick Order |  |  |

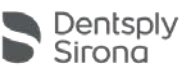

# Your Quick Guide Account Management

#### Dealer Management

- You can select a Preferred Dealer in the My Account area click the Orange > next to My Profiles and then click on Distributors.
- Choose one of the 9 available dental dealers. You will see a confirmation message at the top of the screen confirming your selection.

| MY ORDERS                       | Die                   |                               |      |     |   |   |    |   |   |      |   |      |      |   |      |        |   |
|---------------------------------|-----------------------|-------------------------------|------|-----|---|---|----|---|---|------|---|------|------|---|------|--------|---|
| MY CE                           | Disi                  | tric                          | outo | ors |   |   |    |   |   |      |   |      |      |   |      |        |   |
| MY PROFILES                     | 10                    |                               |      |     |   |   |    |   |   |      |   |      |      |   |      |        |   |
| PERSONAL INFO                   | A8                    | A                             | в    | С   | D | ε | F  | 6 | н | 1    | 1 | к    | L    | м | н    | 0      | 7 |
| MY ADDRESSES<br>PAYMENT METHODS |                       | a                             | п    | 5   | т | U | v. | w | × | ¥    | z |      |      |   |      |        |   |
| DISTRIBUTORS                    |                       |                               |      |     |   |   |    |   |   |      |   |      |      |   |      |        |   |
| MANAGE ACCOUNTS                 | BF Mulholland Limited |                               |      |     |   |   |    |   |   | Edit |   |      |      |   |      |        |   |
| MANAGE USER ACCESS              |                       |                               |      |     |   |   |    |   |   |      |   |      |      |   |      |        |   |
|                                 |                       | Dental Medical Ireland        |      |     |   |   |    |   |   |      |   |      | Edit | ÷ |      |        |   |
|                                 |                       | · Dental Sky                  |      |     |   |   |    |   |   |      |   | Edit | •    |   |      |        |   |
|                                 |                       | Henry Schein Dental UK        |      |     |   |   |    |   |   |      |   | Edit | ÷    |   |      |        |   |
|                                 |                       | Henry Schein Northern Instand |      |     |   |   |    |   |   |      |   |      | Edit | + |      |        |   |
|                                 | All Res               | ults: 9                       |      |     |   |   |    | 1 |   | ÷    |   |      |      |   | 5 04 | r page |   |

- IF you wish to choose an alternative dealer for a specific item, you can change the Dealer in the Basket.
  - Click CHANGE circled below
  - Select from the pop-up list

Shopping Packet

• The new dealer now appears in the basket for the specific item

| Shopping Basket                                                                                       | Dentroly Shrand SK Bandhill THI Amount I Lamon M Could Deter                                                               |
|----------------------------------------------------------------------------------------------------|----------------------------------------------------------------------------------------------------|
| CHECK OUT or Continue Shopping                                                                        | Choose Dental Dealer / Distributor                                                                                         |
| Spectrum TPH3 Compule<br>Starter Kit<br>SKU: 60605120 • Distributor supplied Sold by: Dental S Change | All BF Mutholland Limited A Dental Medical Ireland B Dental Sky C D Henry Schein Dental UK E Henry Schein Northern Ireland |
| CHECK OUT or Continue Shopping Total: £223.60                                                         | Kent Express<br>The Dental Directory<br>Trycare<br>Wright Cottrell                                                         |

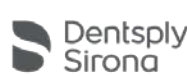

# Your Quick Guide Account Management

#### Practice Management and User Access

- With your dentsplysirona.com account you can invite and authorise other users to access and order on your behalf. We call this Practice Management.
- Practice Management is designed to provide flexibility for a dental practice where there may be multiple people within your practice who place orders or where you may be managing ordering across multiple sites.
- The dentsplysirona.com account owner is the Manager of the account and can add Members who have the ability to place orders against the account but not make any significant Profile changes e.g. postal or e-mail addresses
- NOTE: this facility is expressly for members of the dental practice or perhaps a dental lab who may be ordering on behalf of you as an implant customer. It is **NOT** designed for Dental Dealer Representatives or your Dentsply Sirona Territory Sales Manager.
- In My Account choose My Profiles and then Manage User Access.
- Click Invite New User button, enter an e-mail address and click send. The New User will receive an email and needs to click on the Activation link to accept.
- You, as the Manager of the account, will then see the new user in the Manage User Access section and can allocate them a role Manager or Member.
- The main account owner will receive order confirmations even when an order is placed by an authorised user. Any Rewards points earned will be credited to the main account and not to the individual user.

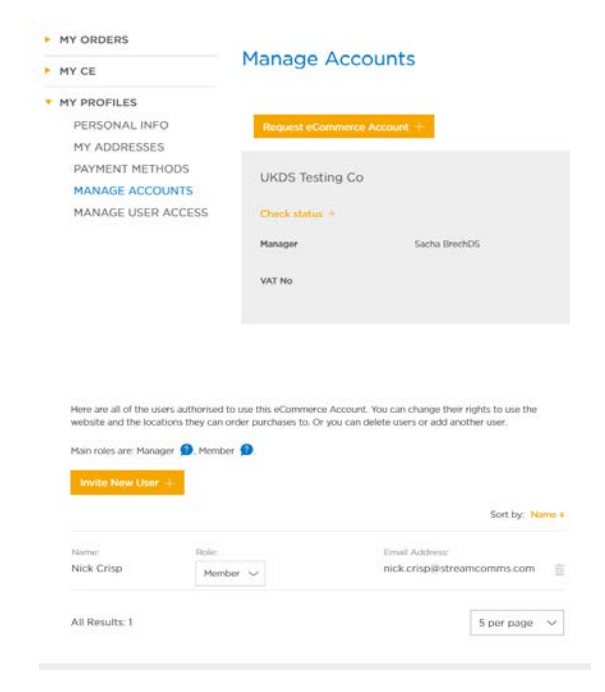

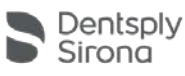

# Your Quick Guide Find What You Need

### Finding products & information on dentsplysirona.com

 The quickest way to find the brand or product you need is to use the Search bar

You can search by...

- Brand name e.g. WaveOne Gold
- Product name e.g. scaler
- Product Code (as shown on the box/packet)
- For all of the above, you can search by full name or even part of a name. The auto-fill feature will offer you a range of matching options underneath the Search bar, in a similar way to how Google search results are presented. You can select from this dropdown list to go straight to the product or item or click on the to go to a longer list of potential matches.
  - You can also search using a Keyword e.g. Shaping, handfile or paper point. By clicking Search you will be presented with a range of products that contain this Keyword in the Product name or Main description.
  - The number of matching items in each Category or Sub-Category are shown in the Left Hand menu.
  - In common with the majority of online shopping websites, dentsplysirona.com features a helpful filter system to help narrow down your search options.
  - When you see the
- Y Refine by

box you can filter by...

- Brand name e.g. ProTaper Gold
- Size / Length
- Material
- Flavour
- Colour
- Pack size or format
- And much more.....

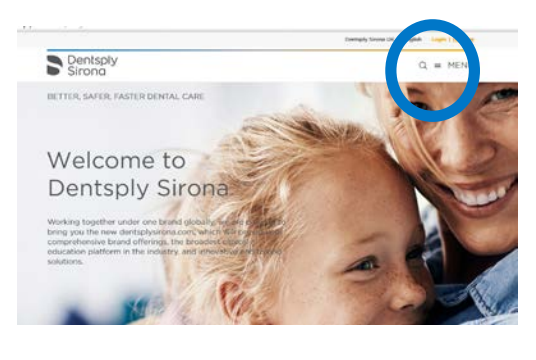

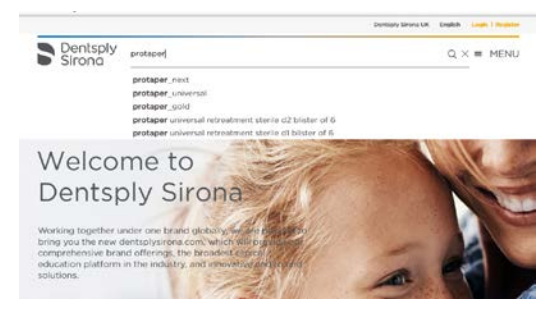

| Products                                                           | v jak                                                                                                    | Search 19             |
|--------------------------------------------------------------------|----------------------------------------------------------------------------------------------------|-----------------------|
| ORTHODONTICS (1)<br>INSTRUM[INTS (1)<br>Ubility Pilers (1)         | ▼ Safos<br>ty                                                                                                    | Sort by Product Tales |
| PROSTHETICS (4)  REMOVABLE (4)  Denture Teeth (4)  Tooth Lines (4) | REGITABLE POSTEBORS UPPER U34 A3     SBUI OTIXA318     BIOSTABLE POSTEBORS UPPER U34 B2     SPLI OTIXA023     EILOSTABLE POSTEBORS LOWER L34 A3 | ब्ब स<br>ब्ब स        |
| ENDODONTICS (24)     GLIDE PATH &     SHAPING (38)                 | BIOSTABIL POSTERIORS LOWER L34 82     SKX OTIDU8224                                                                                             | G                     |
| <ul> <li>Rotary &amp;<br/>Reciprocating Files<br/>(18)</li> </ul>  | Invects Elastic Post Mathews<br>Sill: Bio 3014 221      WaveDee Gold Report Points Size Large     sets estere entries                           | 94 G<br>194 G         |

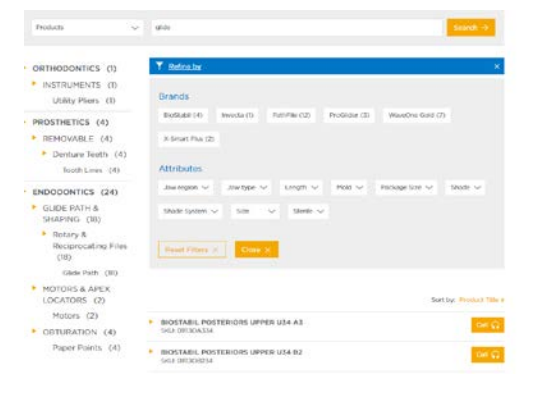

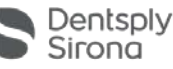

# Your Quick Guide Find What You Need

#### Finding detailed Product information

- You can select the product by clicking on the Product name or click the Orange ► to expand to see a top line description and thumbnail image.
- You can also click on the 🗡 and add this product to your Favourites list, which you can then use to place quick orders.
- NOTE: you will need to be Logged In to see prices. Otherwise you will see a Buy Now or Call button.

| Products                      | v awthon insert                                                                                          | Select: -0            | Dentsply<br>Sirona              | Q = M                                                                                                    | IENU       |
|-------------------------------|----------------------------------------------------------------------------------------------------|-----------------------|---------------------------------|----------------------------------------------------------------------------------------------------|------------|
| PROPERTING TO A               | T Brine                                                                                                  |                       | · PREVENTIVE (8)                | Y Refine                                                                                                    |            |
| · ULTRASONIC                  | by                                                                                                    | Set by Protect Unit + | ULTRASONIC<br>SCALING (8)       | Sort by Peake                                                                                                    | Lt Tille 8 |
| SCALING (8)                   |                                                                                                    |                       | <ul> <li>Inserts (0)</li> </ul> | Cavitron Focused Spray PowerLine FSI-10 Refit 25K (Light blue handle)     C132                                                                                                    | .30 🐽      |
| Eight/Hocherate               | <ul> <li>Cavitron Focused Spray PowerLine PSI-10 Refill 25k (Light blue handle)<br/>502 80293</li> </ul> | They those off        | Light/Hoderate<br>Deposit (6)   | SAU 80293 B Distributor supprind B UOPE Price - 1 4                                                                                                    | -          |
| Deposit (6)<br>Moderate/Heavy | <ul> <li>Covitron Focused Spray PowerLine FSI-10 Refitl 3CK (Dark blue handle)<br/>5933-80254</li> </ul> | Charle Histori 👾      | Moderate/Heavy<br>Disposit (2)  | Cavitron Focused Spray PowerLine FSI-10 Refail 30K (Dark blue handle)     g132                                                                                                    | 130 0      |
| Deposit (2)                   | Cavitron Focused Spray Similae Straight Refill 25K (Light green handle)<br>500.60302                     | Data Miner 🐨          |                                 | Residented for use on all tooth surfaces.                                                                                                    |            |
|                               | <ul> <li>Cavitron Focused Spray Similar Left Refit 25K (Light green handle)<br/>540, 80303</li> </ul>    | and have the          | <b>`</b>                        | 14U 8034 @ Discributor supplied 🏦 UCHI Piece 🕒 1 +                                                                                                    | - *        |
|                               | Cevitron Focused Spray Slimine Right Refil 25K (Light green handle)     Sold a0184                       | Day How #             |                                 | Cavitron Focused Spray Slimline Straight Retill 25K (Light arean handle)     (137     Indicated for use on all tooth surfaces. Featuring around creas section, for pockets less than | 30 😦       |
|                               | Cavitron Rocused Spray Similau Straight Rolil 30K (Dark green handle)<br>502 803/6                       | The Res of            |                                 |                                                                                                    | -          |
|                               | <ul> <li>Cavitron Focused Spray Similine Left Refill 30K (Dark green handle)<br/>540,80396</li> </ul>    | Title fices #         |                                 | 19U 85332 e Dubitutor upplied 👘 UCHE Place + 1 4                                                                                                    |            |
|                               | Cavitron Focused Spray Slimline Right Refill 3DH (Dark green handle)                                     | Day New W             |                                 | Covitron Focused Spray Slimitine Lett Refit 25K (Light green handle)     E137                                                                                                    | 30 🖸       |
|                               | 2002 80307                                                                                               |                       |                                 | Constraint Engineer Strains Bioth Belli 1997 / Lobi straint batella)                                                                                                    |            |
|                               | All Results 0                                                                                            | 10 per page 🗢         |                                 | EIS?                                                                                                    |            |

- A product page features a detailed description of the product, images and a set of expandable (click +) boxes showing;
  - Features & benefits
  - Resources DFUs, MSDS, Brochures
  - Testimonials
  - Courses CE courses or webinars relevant to the product or procedure
- It will also show pricing, when Logged In and indicate whether the product is coming from a Distributor (dealer) or Direct from Dentsply Sirona.

| FILE STERILE 21m                                                                                                    | im                                                                                                    | Features and Benefits                                                                        | ÷         |
|----------------------------------------------------------------------------------------------------|----------------------------------------------------------------------------------------------------|----------------------------------------------------------------------------------------------|-----------|
| SKU: A0753221G0L03                                                                                                    |                                                                                                    | Resources                                                                                    |           |
| £47.50 @                                                                                                    | NOTE These States of the States of the State | Brochures<br>WAVEONE GOLD LE<br>0235_Brochure_EN-<br>BROCHURC-an                             |           |
| screenings     devices by Denning     screenings     screenings     screenings     screenings     constraints     constraints     constra | y Senue Divisionistics en<br>erabidatoris:<br>stant for the requestly of carsons<br>network Carranadoris Teler / 1/0<br>network Carranadoris Teler / 1/0                                                                                                    | Testimonials<br>Courses                                                                      | +         |
| University Additional to<br>County a restort rung<br>isochronot addreg for<br>illustrat charges for<br>illustrat charges for                                                                                                    | effeit<br>of und moubhingen<br>the publicit                                                                                                    | S A Year with WaveOne Gold. The Clinical Perspective On Demand Can Demand Can be Encodencies | Enrol A   |
| Resources                                                                                                    | +                                                                                                    | All Develop 1                                                                                |           |
| Testimorials                                                                                                    | +                                                                                                    | Partnesses -                                                                                 | bu balt o |

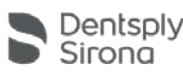

Online ordering on dentsplysirona.com

- Nearly 5,000 products are available to purchase on dentsplysirona.com from the Implants, Preventive, Restorative and Endodontic portfolios.
- The IMPLANTS category features live customer pricing and stock availability, as the website links directly to our warehouse inventory system. This information is only available when Logged-In.
- For **PREVENTIVE**, **RESTORATIVE** and **ENDODONTIC** products, Retail Recommended Pricing in £GBP is shown on the website when Logged-In.
- When NOT Logged-In, you will see either or Buy Now go buttons against each product.
- If you are not currently a Dentsply Sirona Implants customer you can visit dentsplyimplantswelcome.co.uk to complete the online request form. Once your application has been completed and gone through the credit control process, the Implant portfolio will be available to order online. For more information please contact the Implants Customer Service Team on +44 (0)845 450 0586 or e-mail orders.implants.uk@dentsplysirona.com

### Ways to order - #1 My Favourites

- As you browse the site, you can click on the  $\star$  symbol that appears next to each product name and add this product to your Favourites list,
- You can then go to My Orders → My Favourites to view your favourites list and add them straight into your Basket.

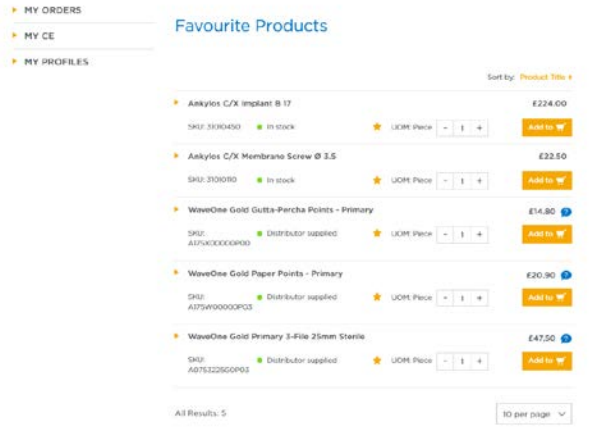

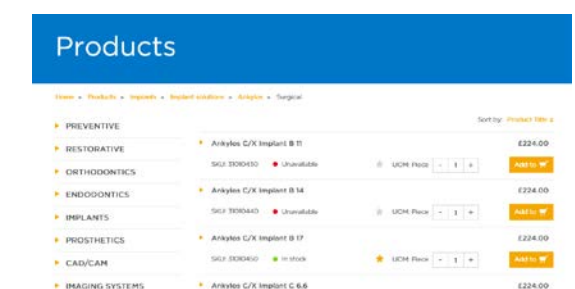

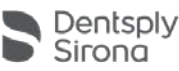

Ways to order - #2 The Quick Order Option

- When Logged-In, click on 🛒 Quick Order at the top of the page
- **F** Quick Order is an alternative way to quickly fill the shopping basket by using a quick Product code search facility rather than navigating through the category menus.
- 1. Click **f Quick Order** and the search box appears
- 2. Enter the whole or part of the Product code and click Search
- 3. A matching product or range of possible SKUs will appear underneath with pricing.
- 4. Change the quantity 1 + and click Add to and then confirm the nominated dealer (if a default dealer hasn't yet been set).
- The item will then be added to the Basket.
   Further searches can be made and any quantity adjustments can also be made using the Recalculate button in this area before Checkout.
- Finally, Click Basket 3 at the top of the page to view the Basket and to start the Checkout process OR click Shopping Basket in the left hand Menu under My Orders.

#### Quick Order Form

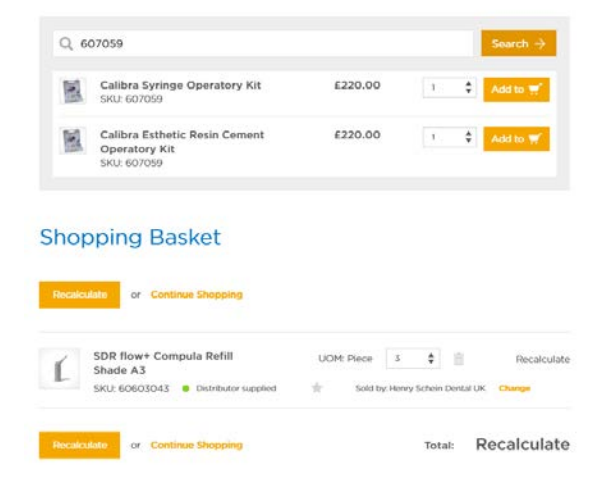

#### Ways to order - #3 Re-Use previous Orders

- The perfect option for saving time if you have a large or regular shopping list. When Logged-In, go to My Orders → Orders History
- Click on the Order Number to view the contents of a previous order. At the top of this page click on Reuse Order
- All the items in this previous order will now be transferred to your Basket 3
- You can then remove unwanted items or change quantities in the Basket before proceeding to the Checkout.

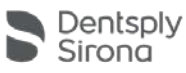

### The Checkout

You have a number of customisable options available before you

Customer Ref. Number:

• DELIVERY ADDRESS: you can select from a drop down list of your delivery addresses. Your main account address will be the default.

Delivery Address:

Jonah

3912 Starview Drive, York, 17402, United

- Again, this may be particularly useful if you are managing multi-site ordering through a single ordering account.
- ORDER REF: this could be a PO Number, a dealer A/C reference, your Implants Customer Number or an internal reference number.
- This may be particularly useful if you are managing multi-site ordering through a single ordering account.
- SHIPPING: online Implant orders placed before 3.30pm qualify for next-day FREE Delivery by UPS. This is the default selection.
- IF you wish to select a faster service e.g. before 9am, you can use the dropdown options and the courier charge will be added to your order.
- DEALER PRODUCT INFO: messaging highlighting that final pricing, invoicing and delivery is subject to the nominated dental dealers Terms and Conditions.
- TAX shown as TBD but the price is Excl. VAT

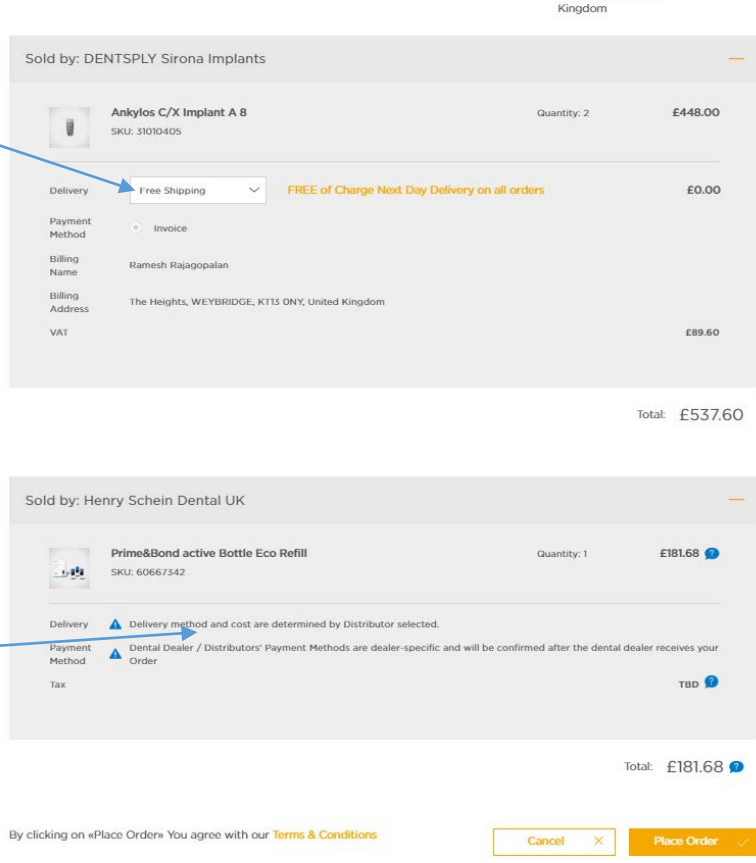

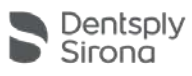

Order confirmation, Returns and Cancellations

- Orders placed on dentsplysirona.com are sent in real-time to the respective dental dealer or direct to Dentsply Sirona for Implant order processing.
- A copy of the Order is available to view in My Account. The order number will start with an #E. Please quote this in any correspondence with your dental dealer or with our Customer Service team.
- Remember, you can also use the Reuse Order function to place previous orders straight into your Basket. This is particularly useful for a practise with a large, regular shopping list and can save valuable time and effort.

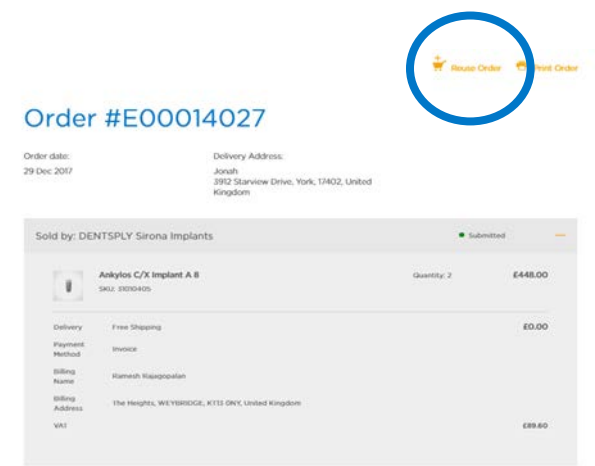

Iotal: £537.60

- Cancellations Once an order has been placed on dentsplysirona.com, you can amend or cancel the order by contacting the following:
- Implant orders call +44 (0)845 450 0586 or e-mail orders.implants.uk@dentsplysirona.com to contact our customer service team
- Dental consumable orders for a Preventive, Restorative or Endodontic products, please contact your nominated dental dealer who is fulfilling your order.
- Please also advise our Customer Service Team of any changes you have made to a dental dealer order once your order has been placed. Call +44 (0)1932 838 338 or e-mail <u>UKD-CustomerServices@dentsplysirona.com</u>
- All orders placed on dentsplysirona.com are subject to our standard Terms and Conditions of Purchase. These are available online <u>https://www.dentsplysirona.com/en-gb/help/terms-and-conditions.html</u>.
- **Returns** Standard Returns policy applies for Implant products sold direct by Dentsply Sirona. For dental consumables, the returns policy of your dental dealer applies.
- Again, this information can be found in our standard Terms and Conditions of Purchase at <u>https://www.dentsplysirona.com/en-gb/help/terms-and-conditions.html</u>.

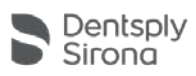

## Your Quick Guide Promotions

### Promotions Management in dentsplysirona.com

- You will see the dentsplysirona.com site features prominent signposting of our national promotional offers on our PREVENTIVE, RESTORATIVE and ENDODONTIC products. You can click on these links to download a PDF copy of the latest Promotions brochure.
- IMPLANTS promotions will continue to be available through your local Territory Sales Manager.

#### HOW IT WORKS

- When an order is placed on dentsplysirona.com your order information is sent over to the Dentsply Sirona Rewards site, where it will be automatically checked to see if the items qualify for a promotional offer.
- After 24 Hours you will receive an e-mail confirming details of any promotions you qualify for. Please note, customers are limited to a maximum of 6 of any single promotional offer.
- Click on the email link to take you to the My Promotions section of dentsplysironarewards.com where your FREE items will waiting for you.
- You can also Log-In to your Rewards account at any time - My Account → My Rewards - and in My Promotions check to see if you have any Promotions waiting for you. See opposite as an example.
- You have the option to swap your FREE items for Rewards points. Simply click the TAKE REWARDS box at which point you will get a message to say the order is now closed and you will see your points balance change.
- NOTE: FREE items will stay in the basket and no Rewards points from any other items in that particular order will be credited to your Rewards account until you have chosen to claim the FREE item or opted for the Rewards points alternative.

#### MY PROMOTIONS

When you place an order so destrapy inseascem we automatically check to see if your order qualifies for a promotional offer. All promotional offers available to you are displayed below for each order. You can choose to either take the Reverse portise of to setter your the products from the promotional items.

Note: Reward points are not credited to your account until you have completed the offers showing for each order. For each order you can see the total Reward points available as well as how many Rewards are being credited to your account one you have chosen a promotional offer.

Order Date: 1/15/2010 12:00:00 AM Order Number: E00015629

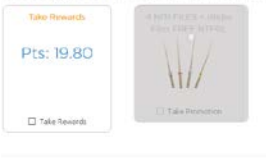

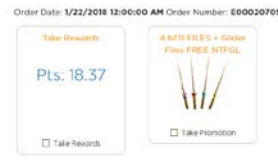

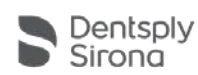

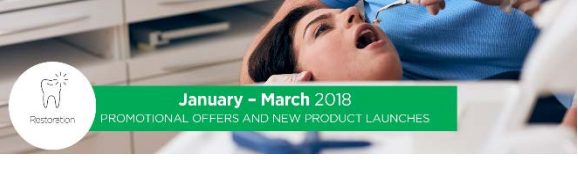

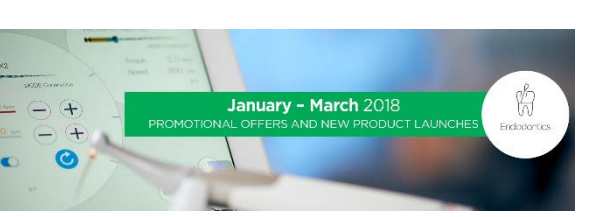

# Your Quick Guide Earning Rewards

#### About Dentsply Sirona Rewards and dentsplysirona.com

• Dentsply Sirona Rewards is our way of saying a little thank you for investing in our comprehensive range of products that help you deliver better, safer, faster dental care. You can earn Rewards on nearly 5,000 products from across our Preventive, Restorative, Endodontic and Implant product ranges. The more you shop with us online at dentsplysirona.com, the more Dentsply Sirona Rewards you will earn which can help your practice budget go further.

#### **Base Rewards**

- 2% back on regular web order spend at dentsplysirona.com. Rewards points will be automatically credited to your Rewards account and be available to spend at dentsplysironarewards.com within 24 hours.
- Please also note that your dentsplysirona.com order may also take a short time to appear in your order history on dentsplysironarewards.com. Here you will be able to view your complete order history including online orders, Redemptions, Promotions and historical order history if you were a previous Rewards customer.

#### **Rewards Plus**

- Rewards Plus is our quarterly loyalty bonus scheme where you can earn up to an additional 11% Bonus on your online spend by meeting one of 3 minimum quarterly spend levels.
- How to qualify only online order spend across Preventive, Restorative and Endodontics product purchases is included. This spend must also be spread across a minimum of 5 product brands. Bonuses are credited at the start of the following quarter.
  - £1,500+ across min. 5 brands 6%
  - £2,000+ across min. 5 brands 8%
  - £2,500+ across min. 5 brands 11%
- You can monitor your progress towards hitting your bonus target by logging in to My Account → My Rewards and selecting Rewards Plus.

#### FAQs, Literature and How To Guides

- A comprehensive list of FAQs are available at www.dentsplysironarewards.com/My-Account/SUPPORT/FAQs.
- How To Guides a series of video tutorials can also be found at www.dentsplysirona.com/en-gb/help/tutorials.html

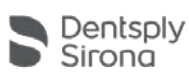

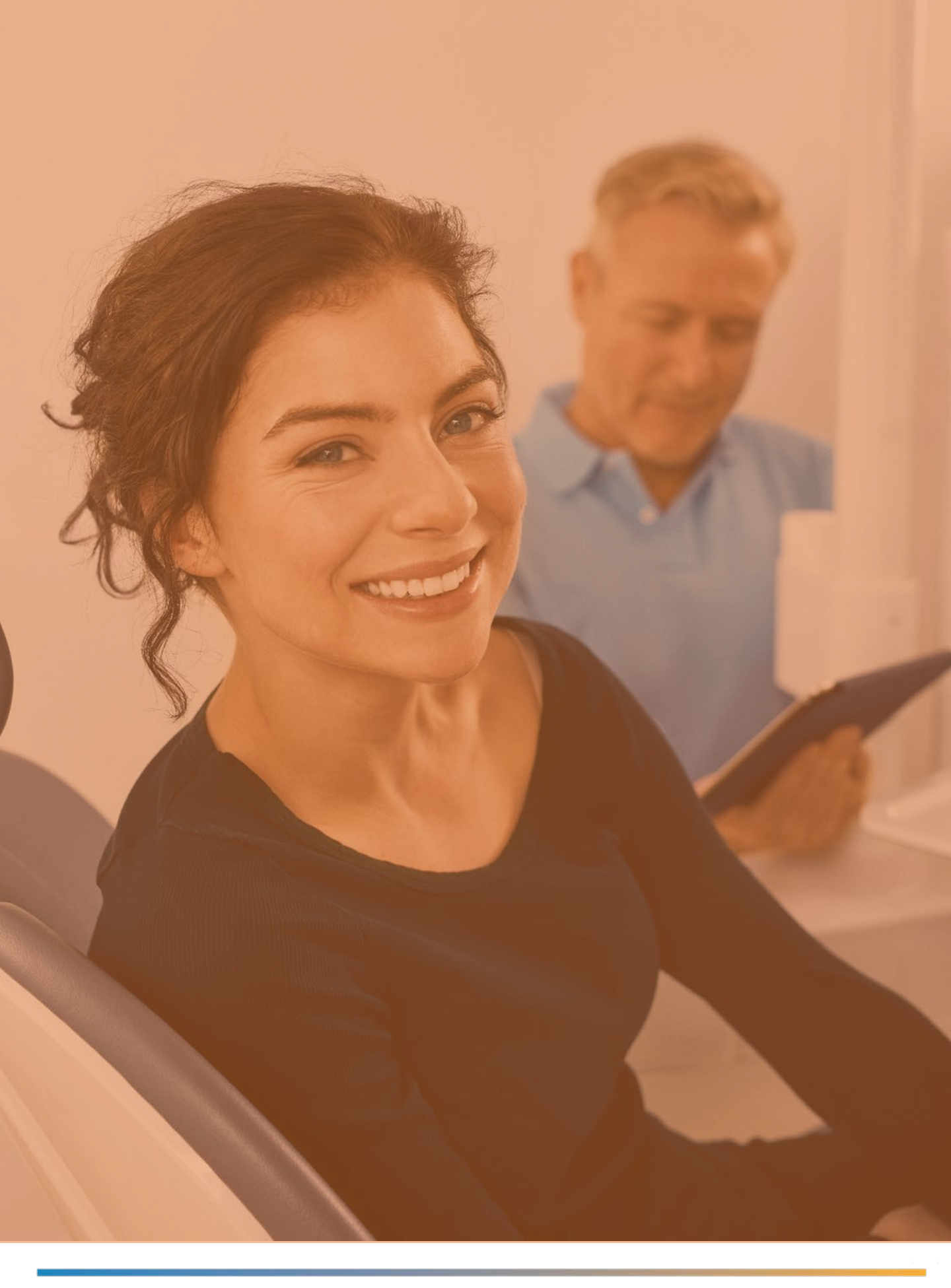

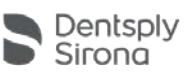

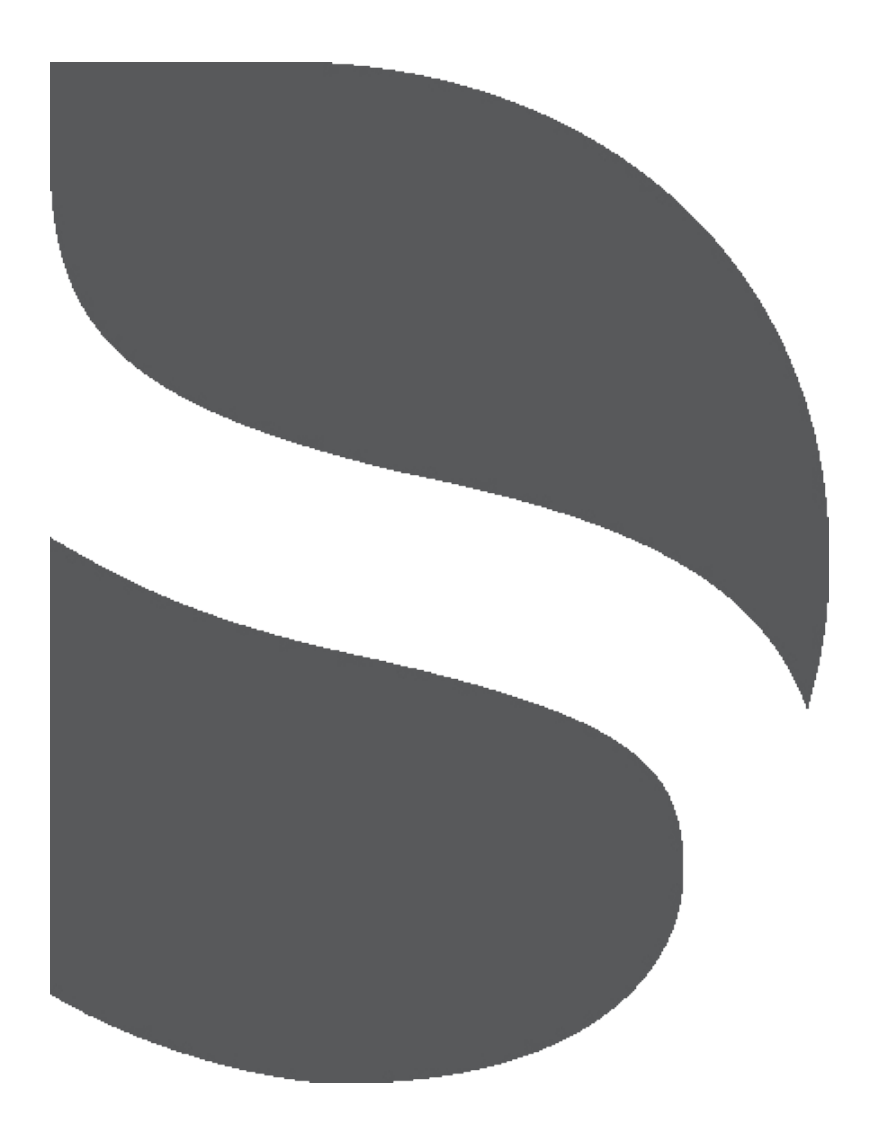

For more information please contact:

**Dentsply Sirona Rewards Customer Service** - +44 (0)1932 838 338 or e-mail <u>UKD-CustomerServices@dentsplysirona.com</u>

**Dentsply Sirona** Building 3, The Heights Brroklands Weybridge Surrey KT13 ONY

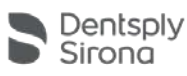